## Installation Guide for JEOL MassCenter version 1.3.4 m <sup>1</sup>/<sub>2</sub>

- 1. First, make sure that East Asian language support is installed.
- 2. Choose the right regional and language settings. Go to Start  $\rightarrow$  Control Panel  $\rightarrow$  Regional and Language Options  $\rightarrow$  Select English (US).

| Regional and Language Options 🛛 🕺 🗙                                                                         |                                                                                           |                                                                         |    |  |  |  |
|----------------------------------------------------------------------------------------------------|-------------------------------------------------------------------------------------------|-------------------------------------------------------------------------|----|--|--|--|
| R                                                                                                    | egional Optors                                                                            | Larguages                                                               |    |  |  |  |
|                                                                                                    | Stancards and<br>This option af<br>dates, and tin                                         | l lormats<br>fects how some programs format numbers, currencies,<br>re. |    |  |  |  |
|                                                                                                    | Select an item to match its preferences, or click Eustomize to choose<br>your own formats |                                                                         |    |  |  |  |
| $\langle$                                                                                                   | English (Unit                                                                             | ed States)                                                              |    |  |  |  |
|                                                                                                    | Samples                                                                                   |                                                                         |    |  |  |  |
|                                                                                                    | Number:                                                                                   | 123,456,789.00                                                          | 1  |  |  |  |
|                                                                                                    | Currency                                                                                  | \$123,456,789.00                                                        | 1  |  |  |  |
|                                                                                                    | T me:                                                                                     | 2:38:37 PM                                                              | 1  |  |  |  |
|                                                                                                    | Short date:                                                                               | 11/23/2011                                                              | 1  |  |  |  |
|                                                                                                    | Long cate:                                                                                | Wednesday, November 23, 2011                                            | 1  |  |  |  |
|                                                                                                    |                                                                                           |                                                                         | _  |  |  |  |
| Location                                                                                                    |                                                                                           |                                                                         |    |  |  |  |
| To help services provide you with local information, such as news and weather, select your present location |                                                                                           |                                                                         |    |  |  |  |
|                                                                                                    | Norway                                                                                    |                                                                         |    |  |  |  |
|                                                                                                    |                                                                                           |                                                                         |    |  |  |  |
|                                                                                                    |                                                                                           | OK Carcel <u>App</u>                                                    | ly |  |  |  |

- 3. Then, log on to the install account on your personal computer.
- 4. Insert CD and start the installation of MassCenter (installation will start automatically).
- 5. In the step "Select MS Device Name", select *Connected device nothing*.
- 6. Fill in the necessary Costumer Information and the CD key code; MS56-1100-5013-4115. Check mark `emulation code and click next.
- 7. Finish the installation and make sure that the MassCenter software icon appears on our desktop.

8. Go to C:\Program Files and mark the jeol-folder. Right mouse click and select properties. Under security give Users (KJxxxxxx\Users) Full Control.

I

| Jeol Properties                                                   |              | ? X            |  |  |  |  |
|-------------------------------------------------------------------|--------------|----------------|--|--|--|--|
| General Security Customize                                        |              |                |  |  |  |  |
| <u>G</u> roup or user names:                                      |              |                |  |  |  |  |
| 🕵 Administrators (KJ052084\Administrators)                        |              |                |  |  |  |  |
| CREATOR OWNER                                                     |              |                |  |  |  |  |
| Power Users (KJ052084\Power Users)                                |              |                |  |  |  |  |
| SYSTEM                                                            |              |                |  |  |  |  |
| (KJ052084\Users)                                                  |              |                |  |  |  |  |
|                                                                   | A <u>d</u> d | <u>R</u> emove |  |  |  |  |
| Permissions for Users                                             | Allow        | Deny           |  |  |  |  |
| Full Control                                                      |              |                |  |  |  |  |
| Modify                                                            |              |                |  |  |  |  |
| Read & Execute                                                    |              |                |  |  |  |  |
| List Folder Contents                                              |              |                |  |  |  |  |
| Head<br>Write                                                     |              |                |  |  |  |  |
|                                                                   |              |                |  |  |  |  |
| For special permissions or for advanced settings, <u>Advanced</u> |              |                |  |  |  |  |
|                                                                   |              |                |  |  |  |  |
| ОК                                                                | Cancel       | Apply          |  |  |  |  |

- 9. Go to: C:\Program Files\Jeol\MassCenter\Applications and mark the icon *prjSpectrumViewer.exe*. Right mouse click and send it as a shortcut to your desktop.
- 10. Do the same procedure with the icon *prjChromatogramViewer.exe*.
- 11. When using MassCenter you then run the program through your install account. (right mouse click the chromatogramviewer icon and run through install.

| Run As 🔀                                                                                                    |                                                                     |  |  |  |  |
|----------------------------------------------------------------------------------------------------|---------------------------------------------------------------------|--|--|--|--|
| Which user account do you want to use to run this program?                                                                                                   |                                                                     |  |  |  |  |
| ◯ <u>C</u> urrent user (UIB\nkjba)                                                                                                    |                                                                     |  |  |  |  |
| 🔽 Protect my computer and data from unauthorized program activity                                                                                            |                                                                     |  |  |  |  |
| This option can prevent computer viruses from harming your<br>computer or personal data, but selecting it might cause the<br>program to function improperly. |                                                                     |  |  |  |  |
| The following user:                                                                                                    |                                                                     |  |  |  |  |
| <u>U</u> ser name:                                                                                                    | 🔮 KJ052084\Install                                                  |  |  |  |  |
| Password:                                                                                                    | KJ052084\Administrator KJ052084\Install KJ052084\Zalibur System , 1 |  |  |  |  |
|                                                                                                    | Tinsert smart card                                                  |  |  |  |  |

As you construct mass spectra from the total ion chromatogram spectrum viewer will start automatically)

12. To open raw data files in chromatogram viewer you need to save these files on your C:\ or D:\ disk in the correct hierarchy containing .7pj\.7fl\.7rw

(Which could be as the following example);

 $D:\MS.7pj\DART2011.7fl\Bjarte030112.7rw$